# DJI GOGGLES

# Instrukcja obsługi (V1.0)

2017.04

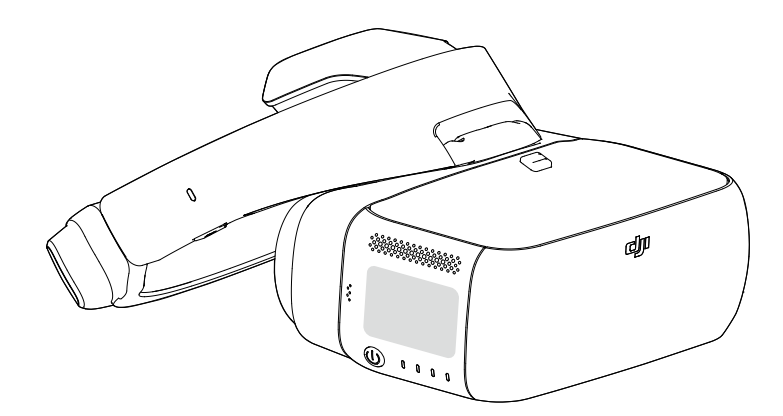

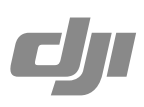

# Q Szukanie słów kluczowych

Poszukaj Słów kluczowych, takich jak "akumulator" lub "instalacja", aby przejść do danego tematu. Jeżeli korzystasz z czytnika PDF, użyj Ctrl + F (Windows) lub Command + F (Mac), aby rozpocząć poszukiwania.

# Drukowanie dokumentu

Dokument może być drukowany w wysokiej rozdzielczości.

# Korzystanie z instrukcji

| Legenda               |                        |                               |                     |
|-----------------------|------------------------|-------------------------------|---------------------|
| Ostrzeżenie           | 🕂 Ważne                | ें) Wskazówki                 | January Odniesienie |
| Przeczytaj przed u    | u <b>życiem</b>        |                               |                     |
| Przeczytaj poniższe d | okumenty przed korzy   | staniem z DJI Goggles         |                     |
| 1. DJI Goggles In the | Box (w zestawie)       |                               |                     |
| 2 DII Goggles Disclai | mer and Safety Guideli | nes (wskazówki beznieczeństwa | )                   |

- 3. DJI Goggles Quick Start Guide (skrócona instrukcja)
- 4. DJI Goggles User Manual (instrukcja obsługi)

Zalecamy sprawdzenie czy wszystkie wypisane w dokumencie "In the box" części znajdują się w zestawie. Prosimy o obejrzenie wszystkich filmów instruktażowych na oficjalniej stronie DJI i przeczytanie wyłączenia odpowiedzialności. Przygotuj się do pierwszego użycia poprzez dokładne przeczytanie skróconej instrukcji obsługi i przeczytaj rozszerzoną instrukcję, jeżeli potrzebujesz dokładniejsze informacje. Jeżeli posiadasz pytania dotyczące instalacji lub użytkowania produktu, skontaktuj się z DJI lub autoryzowanym dealerem DJI.

# Filmy instruktażowe

Obejrzyj filmy instruktażowe z linku poniżej, aby dowiedzieć się jak bezpiecznie korzystać z DJI Goggles: http://www.dji.com/dji-goggles/info#video

#### **DJI Assistant 2**

Pobierz DJI Assistant 2 z: http://www.dji.com/dji-goggles/info#downloads DJI Assistant 2 obsługuje Windows 7 (i późniejsze wersje) lub OS X 10.11 (i późniejsze wersje).

# Spis tre**ści**

| Korzystanie z instrukcji    | 2  |
|-----------------------------|----|
| Legenda                     | 2  |
| Przeczytaj przed użyciem    | 2  |
| Filmyinstruktażowe          | 2  |
| DJI Assistant 2             | 2  |
| Spis treści                 | 3  |
| Opis produktu               | 4  |
| Wstęp                       | 4  |
| Rysunek                     | 4  |
| Instalacja i noszenie       | 5  |
| Korzystanie z gogli         | 6  |
| Obsługa                     | 6  |
| Połączenie                  | 7  |
| Ekrangłówny                 | 11 |
| Sterowanie dronem           | 13 |
| Odtwarzanie video           | 14 |
| Ładowanie gogli             | 15 |
| Aktualizacja oprogramowania | 16 |
| DJI Assistant 2             | 16 |
| Aplikacja DJI GO 4          | 16 |
| Czyszczenie i konserwacja   | 16 |
| Czyszczenie gogli           | 16 |
| Konserwacja soczewek        | 17 |
| Specyfikacja                | 17 |

# Opis produktu

# Wst**ęp**

Gogle DJI Goggles są wyposażone w wysokiej jakości wyświetlacz i połączenie video o znikomych opóźnieniach przesyłu do łączenia z dronami DJI. Gogle oferują wido k FPV w czasie rzeczywistym, ale możnaje również wykorzystać do odtwarzania filmów HD, co pozwala w pełni rozkoszować się niezwykłym doświadczeniem filmowym HD.

Intuicyjna i funkcjonalna konstrukcja sprawia, że z łatwością kontrolujemy gogle używając jedynie prawej dłoni. Gogle obsługują head tracking, dzięki czemu możemy sterować ruchami drona i gimbala poprzez przechylanie i obracanie głowy.

#### Rysunek

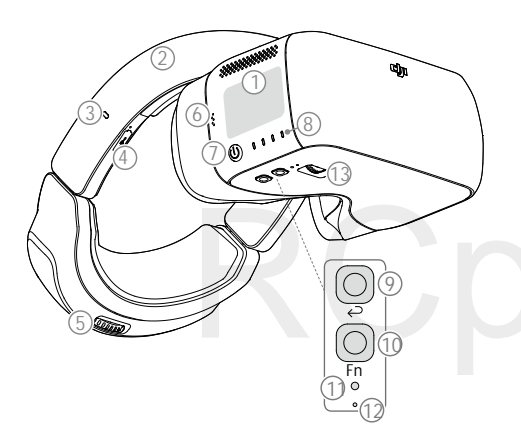

- 1. Panel dotykowy
- 2. Opaska
- 3. Wskaźnik statusu ładowania
- 4. Gniazdo micro USB
- 5. Pokrętło opaski
- 6. Głośnik
- 7. Przycisk zasilania
- 8. Wskaźniki poziomu akumulatora
- 9. Przycisk powrotu
- 10. Przycisk funkcyjny
- 11. Przycisk łączenia
- 12. Wskąźnik statusu łączenia
- 13. Pokrętło rozstawu źrenic

- 14. Soczewka
- 15. Czujnik odległości
- 16. Zapięcie paska
- 17. Wentylator
- 18. Slot na karty micro SD
- 19. Gniazdo słuchawkowe 3,5 mm
- 20. Gniazdo HDMI-D
- 21. Głośnik

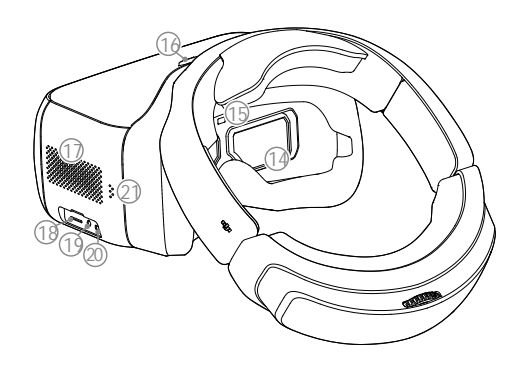

# Instalacja i noszenie

1. Włóż opaskę w slot powyżej obudowy gogli, aż usłyszysz kliknięcie. Następnie sprawdź czy została odpowiednio przymocowana.

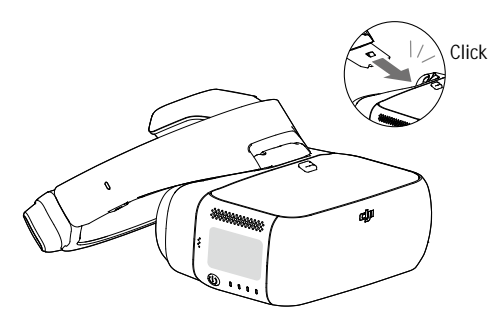

Naciśnij klamrę i przesuń ją w przeciwnym kierunku, aby odpiąć opaskę.

2. Zrównaj soczewki nad oczami i przesuń opaskę w dół. Użyj pokrętła opaski, aby gogle leżały wygodnie na twojej twarzy i głowie.

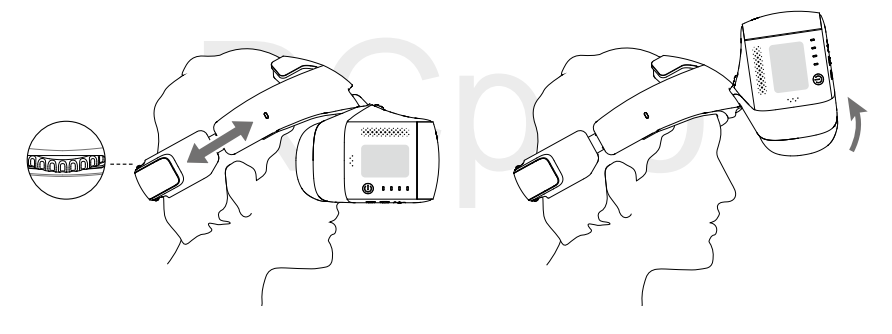

• Gogle można nosić na okularach.

- Nosząc okulary, możesz podnieść gogle do góry, aby zobacz świat dookoła siebie.
- 3. Użyj pokrętła rozstawu źrenic, aby ustawić odległość pomiędzy soczewkami, aż obrazy będą prawidłowo zrównane.

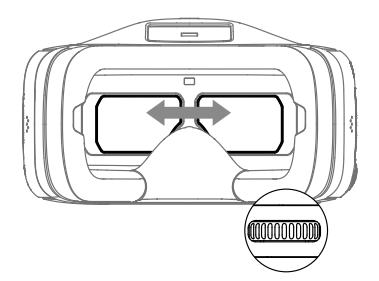

# Korzystanie z gogli

# **Obsługa**

[1] Przycisk zasilania

Naciśnij przycisk zasilania jednokrotnie, a następnie naciśnij ponownie i przytrzymaj, aby włączyć / wyłączyć gogle. Wskaźniki poziomu akumulatora wyświetlą obecny poziom naładowania.

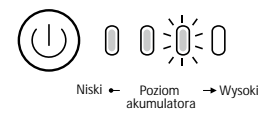

#### [2] Wskaźniki poziomu akumulatora

Gdy akumulator jest wyłączony, naciśnij przycisk zasilania jednokrotnie, aby zapaliły się wskaźniki akumulatora i wyświetliły obecny poziom naładowania

Wskaźniki poziomu akumulatora pokazują obecny poziom akumulatora podczas ładowania i rozładowywania. Objaśnienie sekwencji wskaźników można znaleźć poniżej:

Dioda świeci Ö Dioda miga O Dioda jest wyłączona

| Wskaźniki poziomu akumulatora |         |            |            |                    |
|-------------------------------|---------|------------|------------|--------------------|
| LED1                          | LED2    | LED3       | LED4       | Poziom akumulatora |
| 0                             | 0       | $\bigcirc$ | $\bigcirc$ | 87.5%-100%         |
| 0                             | $\circ$ | 0          | ÷Ö:        | 75%-87.5%          |
| 0                             | 0       | $\bigcirc$ | 0          | 62.5%-75%          |
| $\bigcirc$                    | 0       | :Ö:        | 0          | 50%-62.5%          |
| 0                             | 0       | 0          | 0          | 37.5%-50%          |
| 0                             | :Ö:     | 0          | 0          | 25%-37.5%          |
| 0                             | 0       | 0          | 0          | 12.5%-25%          |
| :0:                           | 0       | 0          | 0          | 0%-12.5%           |
| 0                             | 0       | 0          | 0          | =0%                |

# [3] Panel dotykowy

Użyj panelu dotykowego po prawej stronie, aby kontrolować operacje na ekranie dotykowym.

| ( t<br>+0+ | $\leftrightarrow$ | Przeszukaj menu i przeciągnij palcem w prawo/w lewo |
|------------|-------------------|-----------------------------------------------------|
| - A        | \$                | Przeszukaj menu i przeciągnij palcem w górę/w dół   |
| (V)        | 0                 | Potwierdź                                           |
|            | +                 | Zablokuj panel dotykowy                             |
|            | <b>→</b>          | Odblokuj panel dotykowy                             |
| P apr      | ¥                 | Przejdź do podręczego menu                          |
| ( 4 )      | 1                 | Opuść podręczne menu                                |

#### [4] Wskaźnik statusu ładowania

Wskazuje bieżący status ładowania. Dioda LED będzie świecić na czerwono, żółto lub zielono, aby odzwierciedlić odpowiednio niski, średni i wysoki poziom naładowania.

| Miga na czerwono     | Świeci na czerwono | Świeci na żółto | Świeci na zielono |
|----------------------|--------------------|-----------------|-------------------|
| Odczyt nieprawidłowy | 0-29%              | 30-89%          | 90-100%           |

#### [5] Przycisk powrotu

Naciśnij ten przycisk, aby wrócić do poprzedniego menu lub wyjsć z bieżącego trybu inteligentnego lotu.

#### [6] Przycisk funkcyjny

Dla dronów, które obsługują funkcję focus (np. Mavic Pro, Phantom 4 Pro), naciśnij, aby pokazał się kursor focusa na ekranie i przeciągnij palcem do przodu lub do tyłu na panelu dotykowym, aby przybliżyć lub oddalić. Przesuń główę i dotknij panelu dotykowego, aby zdefiniować punkt ostrości.

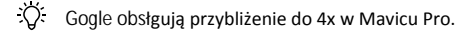

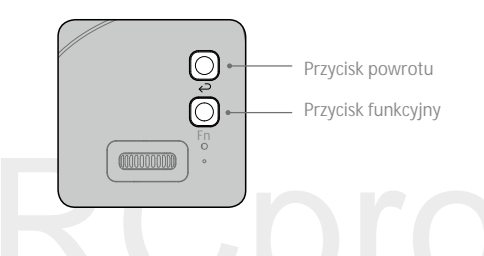

#### [7] Przycisk łączenia

Po połączeniu z dronem przez OCUSYNC, naciśnij przycisk łączenia odpowiednim narzędziem, aby rozpocząć łączenie.

#### [8] Wskaźnik statusu łączenia

Pokazuje status łączenie gogli i drona. Wskaźnik będzie świecić na czerwono podczas łączenia, a po połączeniu zmieni kolor na zielony.

#### Połączenie

Gogle obsługują szeroki zakres dronów DJI, a także wiele innych sposobów użytkowania. Postępuj wg poniższych kroków, aby się połączyć.

### Mavic Pro

Przy pomocy OCUSYNC, gogle mogą zostać połączone z Mavic Pro bezprzewodowo.

- Przestaw przełącznik trybu kontroli na Mavicu Pro na tryb RC przed łączeniem.
  - Upewnij się, że DJI GO 4 jest aktualizowany do najnowszej wersji.

# Tryb Standard

Tryb standard można używać zarówno przy samodzielnym operowaniu drona, jak i w trybie dual. W tym trybie pilot używający nadajnika może skupić się na lataniu, natomiast natomiast użytkownik gogli może oglądać środowisko FPV w trybie rzeczywistym w celu bardziej intuicyjnej kontroli. Poprzez ruszanie swoimi głowami użytkownik gogli może kontrolować orientację drona lub ruch gimbala.

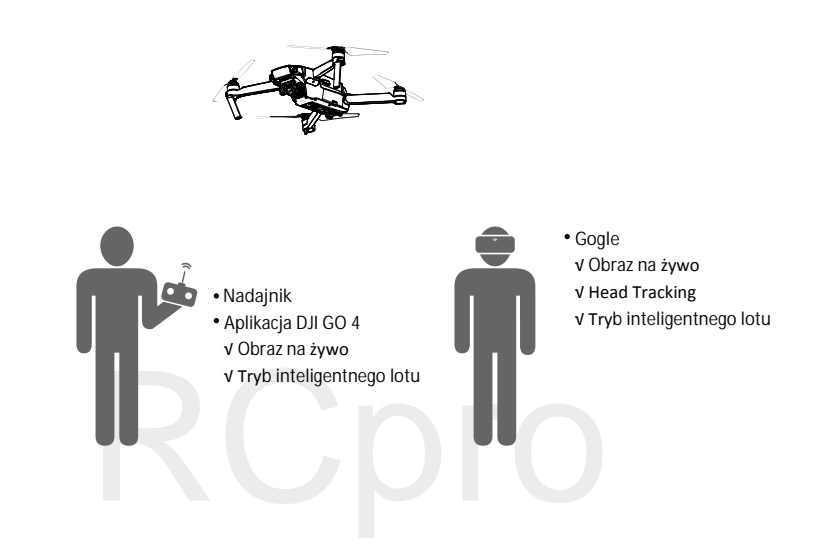

- Jeżeli ta sama osoba korzysta jednocześnie z nadajnika i gogli, konieczna jest osoba, która będzie pomagać, podając instrukcję i ostrzeżenia, aby zapewnić bezpieczny lot.
  - W trybie head tracking flight, osią yaw drona można sterować za pomocą gogli lub nadajnika.
     W trybie head tracking gimbal gimbal będzie poruszał się jedynie w odpowiedzi na ruchy głową użytkownika gogli.

# Metoda łączenia

- 1. Upewnij się, że dron i nadajnik są uruchomione i połączone.
- 2. Włóż gogle na głowę i włącz je.
- Naciśnij przycisk łączenia na goglach lub użyj panelu dotykowego, aby przejśc do Tools > Settings > Linking Settings, wybierz Quick Linking i potwierdź. Wskaźnik statusu łączenia gogli zaświeci się na czerwono, czekając na połączenie.
- Naciśnij przycisk łączenia na Mavicu Pro. Po połączeniu, wskaźnik statusu łączenia gogli zaświeci się na zielono.

#### Tryb Coach

Tryb coach jest przeznaczony do kontroli drona przez dwójkę operatorów. W tym trybie pilot korzystający z nadajnika może skupić się na locie, podczas gdy operator gogli z nadajnikiem w trybie slave ma dostęp do obrazu z kamery w czasie rzeczywistym.

Operator gogli może poprzez ruchy głowy kontrolować orientację i ruchy gimbala. Może również sterować dronem za pomocą dodatkowego nadajnika (slave), nad którym nadajnik główny (master) posiada pierwszeństwo kontroli i może przejąć sterowanie w niebezpiecznej sytuacji. Wyświetlanie obrazu jest możliwe jedynie poprzez DJI GO 4 w nadajniku głównym i goglach.

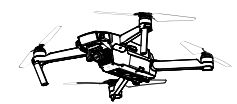

Nadajnik (główny)
Aplikacja DJI GO 4
v Obraz na żywo
v Tryby inteligentnego lotu
Nadajnik (dodatkowy slave)
2 + 2 s
M lie może zmienić trybu lotu. Brak obrazu na żywo, tylko ustawienia pomocnicze

- Tryb lotu można zmienić jedynie za pomocą nadajnika głównego
  - Jeżeli dwójka operatorów jednocześnie kontroluje drona, komendy wysyłane z nadajnika głównego mają pierwszeństwo. Dodatkowy nadajnik (slave) steruje dronem jedynie, jeżeli nadajnik główny jest bezczynny ponad 2 sekundy, podczas gdy nadajnik główny może w dowolnej chwili przejąć kontrolę nad modelem. To samo pierwszeństwo obowiązuje również dla innych poleceń.

#### Łączenie

- 1. Upewnij się, że zarówno dron, jak i nadajnik główny są uruchomione i połączone ze sobą
- 2. Włóż gogle i uruchom je.
- 3. Przejdź za pomocą panelu dotykowego do Tools > Settings > Linking Settings.
- Wybierz Advanced Linking > Connect one set of Goggles i potwierdź. Wskaźnik statusu łączenia gogli będzie świecić na czerwono w oczekiwaniu na połączenie.
- Naciśnij przycisk łączenia na Mavicu Pro. Po uzyskaniu połączenia wskaźnik statusu łączenia zacznie świecić na zielono.
- 6. Wybierz Connect Remote Controller i potwierdź.
- 7. Uruchom dodatkowy nadajnik i podłącz do urządzenia mobilnego.
- Uruchom aplikację DJI GO 4 i przejdź do widoku z kamery. Naciśnij 📩 , a następnie wybierz Remote Controller Linking > Secondary Remote Controller, aby połączyć się w przeciągu kilku sekund.

# Tryb Multiuser

Tryb multiuser służy do kontroli drona przez dwójkę lub więcej operatorów. W tym trybie operatorzy gogli mają dostęp do obrazu FPV z kamery w czasie rzeczywistym. Pamiętaj, że tylko gogle wyświetlają obraz w czasie rzeczywistym i tylko gogle główne obsłgują head tracking.

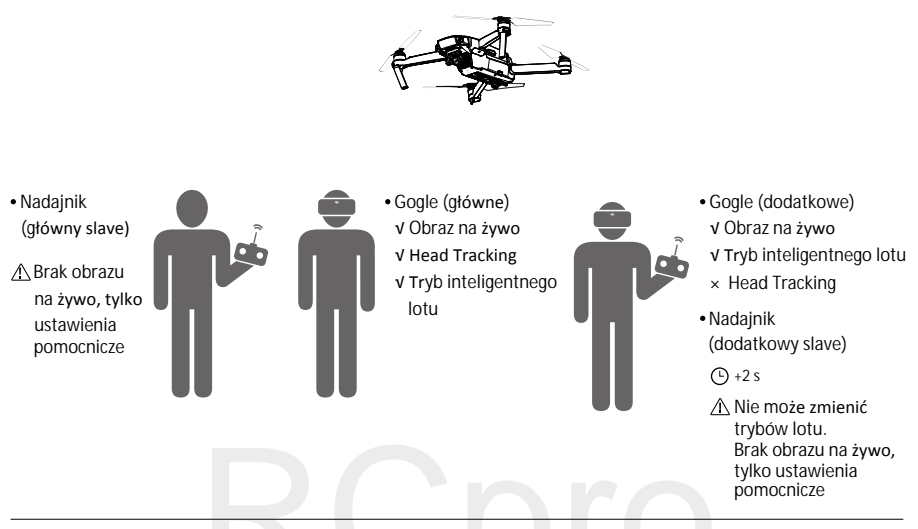

- Jeżeli nadajnikiem i goglami operuje jedna osoba, ale dla dwóch użytkowników, ze względów bezpieczeństwa konieczna jest obecność osoby ostrzegającej przed niebezpiecznymi sytuacjami.
  - Jedynie główny nadajnik może zmienić tryb lotu.
  - Gogle dodatkowe nie obsługują head tracking.
  - Jeżeli dwójka operatorów jednocześnie kontroluje drona, komendy wysyłane z nadajnika głównego mają pierwszeństwo. Dodatkowy nadajnik (slave) steruje dronem jedynie, jeżeli nadajnik główny jest bezczynny ponad 2 sekundy, podczas gdy nadajnik główny może w dowolnej chwili przejąć kontrolę nad modelem. To samo pierwszeństwo obowiązuje również dla innych poleceń.

# Łączenie

- 1. Włóż gogle główne i uruchom je.
- 2. Przejdź za pomocą panelu dotykowego do Tools > Settings > Linking Settings.
- Wybierz Advanced Linking > Connect two sets of Goggles > Primary/Remote Controller i potwierdź. Wskaźnik statusu drona będzie świecić na czerwono w oczekiwaniu na połączenie.
- 4. Naciśnij przycisk łączenia na Mavicu Pro. Po połączeniu wskaźnik zacznie świecić na zielono.
- 5. Wybierz czy połączyć się z nadajnikiem w goglach. Następnie uruchom główny nadajnik (slave) i podłącz go do urządzenia mobilnego w razie potrzeby.
- 6. Uruchom aplikację DJI GO 4 i przejdź do widoku z kamery. Naciśnij 📩 , a następnie Remote Controller Linking > Primary Remote Controller. Urządzenia zostaną połączone w przeciągu kilku sekund.
- Powtórz powyższe kroki dla drugiej pary gogli i dodatkowego nadajnika. Pamiętaj, że musisz wybrać Advanced Linking > Connect two sets of Goggles > Secondary/Remote Controller na goglach, a następnie wybrać Remote Controller Linking > Secondary Remote Controller na urządzeniu mobilnym.

### Inne drony DJI

Gogle są kompatybilne również z innymi modelami dronów DJI.. Upewnij się, że dron jest połączony z nadajnikiem, a następnie podłącz gogle do portu micro USB lub HDMI na nadajniku.

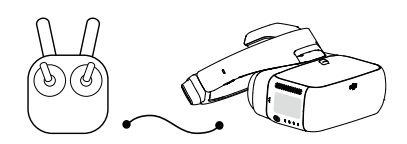

INSPIRE 2 PHANTOM 4

Micro USB

SERIA INSPIRE PHANTOM 4 PRO+ PHANTOM 4 ADVANCED+ HDMI

Przy serii Phantom 4 podłącz gniazdo micro USB z nadajnikiem za pomocą kabla micro USB. Gogle obsługują Head Tracking, tryby inteligentnego lotu i podgląd obrazu na żywo. Pamiętaj, że nadajnik Phantoma 4 Pro+/Advanced+ musi mieć zainstalowaną najnowszą wersję oprogramowania.

Korzystając z serii Inspire i Phantom 4 Pro+/Advanced+, podłącz gniazdo HDMI gogli i nadajnika za pomocą kabla HDMI. Należy pamiętać, że w ten sposób uzyskamy dostęp tylko do podglądu na żywo.

W przypadku drona Inspire 2 funkcja Head Tracking jest również obsługiwana, ale tylko jeżeli gogle są połączone z nadajnikiem przez gniazdo USB.

Podczas korzystania z kabla HDMI możesz przypiać klamrę do lewej strony opaski, dzięki czemu kabel nie będzie ci przeszkadzał w użytkowaniu.

# Ekran główny

Ekran główny gogli i jego funkcje:

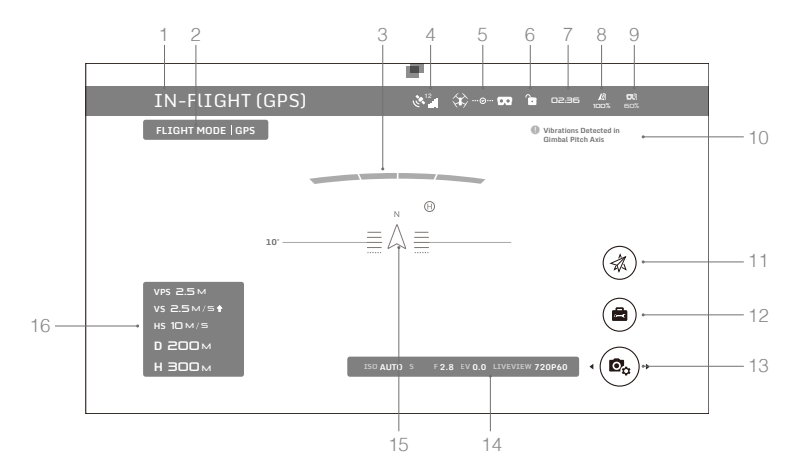

- Status drona Pokazuje status lotu.
- Tryb lotu
   Pokazuje bieżący tryb lotu.
- 3. Status wykrywania przeszkód

Czerwone paski zostają wyświetlone, gdy przeszkody znajdują się w pobliżu drona. Pomarańczowe paski zostają wyświetlone. gdy przeszkody znajdują się w zasięgu wykrycia.

4. Status GPS

Pokazuje siłę sygnału GPS.

5. Status połączenia

Pokazuje status połączenia drona i gogli. Zielony kolor oznacza dobry sygnał połączenia, żółty kolor oznacza słaby lub niestabilny sygnał połączenia, a czerwony kolor sygnalizuje rozłączenie. Po rozłączeniu gogle automatycznie spróbują połączyć się ponownie.

6. Blokada statusu panela dotykowego

Informuje o blokadzie panelu dotykowego. Zablokowany panel dotykowy będzie nie będzie odpowieadał na polecenia dotykowe. Przeciągnij dwoma pałcami do przodu, aby odblokować.

7. Czas lotu

Pokazuje czas lotu drona.

- Wskaźnik poziomu akumulatora drona Pokazuje obecny poziom naładowania inteligentnego akumulatora lotniczego.
- 9. Wskaźnik poziomu akumulatora gogli

Pokazuje obecny poziom naładowania akumulatora w goglach.

10. Komunikaty

Pokazuje wiadomości ostrzegawcze. Przeciągnij palcem do góry/na dół, aby wybrać i dotknij, aby usunąć.

11. Tryby inteligentnego lotu

Naciśnij, aby wybrać TapFly, ActiveTrack, Terrain Follow, Tripod lub inne tryby inteligentnego lotu.

12. Narzędzia

Naciśnij, aby zmienić ustawienia gogli i wybierz automatyczny start / lądowanie, odtwarzanie filmu HDMI lub odtwarzanie filmów/zdjęć z lotu.

- Ustawienia kamery / Przycisk nagrywania i wykonywania zdjęć
  Dotknij, aby ustawić wartości ISO, migawki, przysłony i automatycznej ekspozycji.
  Przeciągnij palcem w lewo lub w prawo, aby przechodzić pomiędzy trybem wykonywania zdjęć i nagrywania. Naciśnij, aby wykonać zdjęcia lub rozpocząć/zatrzymać nagrywanie.
- 14. Parametry kamery i tryb podgl**ądu na żywo**\* Pokazuje parametry kamery i podgląd na żywo.
- 15. Kierunek lotu

Trójkąt wskazuje, w którą stronę skierowany jest dron. Pozioma linia wskazuje przechylenei drona w osi roll. Skala pokazuje przechylenie gimbala w osi tilt. Łuk obok trójkąta wskazuje kat obrotu gimbala w osi yaw, gdy tryb Head Tracking Gimbal jest włączony.

<sup>\*</sup> Rozdzielczość trybu podglądu na żywo jest powiązana z rozdzielczością nagrywania. Gdy podgląd na żywo odbywa się w rozdzielczości HD 1080p30, kamera automatycznie nagrywa w tej samej jakości. Gdy podgląd odbywa się w płynnej rozdzielczości 720p60, rozdzielczość nagrywania automatycznie zmienia się na 1080p60. Jeżeli chcesz zmienić tryb nagrywania drona, gogle zsynchronizują się, wybierając pasującą rozdzielczość (1080p30 HD lub 720p60 smooth). W innym wypadku rozdzielczość podglądu zostanie zmieniona na 720p30.

# 16. Telemetria lotu

Telemetria lotu to pozioma/pionowa odległość pomiędzy dronem a punktem Home, a także pionowa/ pozioma prędkość drona. Gdy dron znajdzie się blisko ziemi, zostanie również wyświetlona wysokość lotu.

### Sterowanie dronem

|                            | Mavic Pro | Phantom 4 Pro/<br>Advanced Series | Phantom 4 | Inspire 2 | Inspire 1 Series |
|----------------------------|-----------|-----------------------------------|-----------|-----------|------------------|
| Head Tracking Flight       | v         | V                                 | v         | ×         | ×                |
| Head Tracking Gimbal       | v         | V                                 | v         | ×         | ×                |
| Focus                      | v         | V                                 | ×         | ٧         | ×                |
| Auto Takeoff / Return Home | V         | V                                 | v         | ×         | ×                |
| TapFly                     | V         | V                                 | V         | ×         | ×                |
| ActiveTrack                | V         | V                                 | V         | ×         | ×                |
| Terrain Follow             | V         | V                                 | V         | ×         | ×                |
| Tripod                     | V         | V                                 | V         | ×         | ×                |
| Cinematic                  | V         | ×                                 | ×         | ×         | ×                |
| Fixed Wing                 | V         | ×                                 | ×         | ×         | ×                |

Funkcjonalna lista funkcji obsługiwanych przez gogle po połączeniu z różnymi dronami:

Po połączeniu z Mavic Pro możemy skorzystać z nadajnika do kontrolowania gogli. Przycisk 5 D = panel dotykowy; przycisk C1 = przycisk funkcyjny; przycisk C2 = przycisk wstecz. Naciśnij przycisk C1 i C2 jednocześnie, aby przejść do podręcznego menu i naciśnij przycisk C2, aby wyjść. Te przyciski będą wówczas kontrolować gogle, a ich oryginalna funkcja zostanie wyłączona. Nalezy latać ostrożnie.

# Tryby inteligentnego lotu

Gogle obsługują wiele trybów inteligentnego lotu, takich jak TapFly, ActiveTrack, Terrain Follow, Tripod, Fixed Fixed Wing and more. Please refer to the aircraft user manual for further details.

Użyj panelu dotykowego, aby przejść do Intelligent Flight Mode i wybierz odpowiedni przycisk, aby uruchomić dany tryb. Włącz TapFly, ActiveTrack lub Fixed Wing za pomocą gogli wg instrukcji poniżej:

- 1. TapFly
  - a) Przejdź za pomocą panelu dotykowego do Intelligent Flight Mode > TapFly.
  - b) Przesuń kursor na wybraną pozycję za pomocą ruchów głowy, a następnie naciśnij panel dotykowy, aby potwierdzić kierunek i poczekaj na pojawienie się ikony @ .
  - c) Naciśnij ponownie, aby potwierdzić wybór, a dron poleci w wybranym kierunku.
  - d) Naciśnij przycisk powrotu, aby zmienić kierunek lotu lub opuścić funkcję TapFly.

# 2. ActiveTrack

- a) Przejdź za pomocą panelu dotykowego do Intelligent Flight Mode > ActiveTrack.
- b) Przesuń kursor na wybrany obiekt za pomocą ruchów głowy, a następnie naciśnij panel dotykowy, aby go wybrać. Jeżeli obiekt nie zostanie automatycznie rozpoznany, zaznacz głową obszar wokół celu (od lewego górnego roga).

Pole zmieni się na zielone, jeżeli dron rozpozna cel. Jeżeli pole zaświeci się na czerwono, obiekt nie został rozpoznany i należy spróbować ponownie.

- c) Naciśnij ponownie, aby potwierdzić wybór, a dron będzie śledził wybrany obiekt.
- d) Naciśnij przycisk powrotu na goglach, aby zmienić śledzony cel albo opuścić funkcję ActiveTrack.

- 3. Fixed Wing
  - a) Przejdź za pomocą panelu dotykowego do Intelligent Flight Mode > Fixed Wing.
  - b) Jeżeli prędkość drona jest większa niż 3m/s, możesz wybrać opcję fixed wing cruise. Naciśnij przycisk funkcyjny lub naciśnij panel dotykowy na goglach, aby przejść do trybu Fixed Wing.
  - c) Naciśnij przycisk powrotu na goglach, aby opuścić tryb Fixed Wing.

# Menu podręczne

Przeciągnij dwoma palcami w dół na panelu dotykowym, aby przejść do menu podręcznego. Przesuń kursor i naciśnij panl dotykowy, aby włączyć/wyłączyć różne funkcje.

Gogle obsługują funkcję Head Tracking, która pozwala dronowi podążać za ruchami głowy:

1. Head Tracking Flight

Steruj dronem i gimbalem za pomocą ruchów głowy. Obróć się lewy lub w prawo, aby kontrolować oś yaw drona i przechyl głowę do przodu lub do tyłu, aby kontrolować oś pitch gimbala (-90° do 30°).

2. Head Tracking Gimbal

Steruje gimbalem za pomocą ruchów głowyu. Obróć głowę w lewo lub w prawo, aby kontrolować obrót w osi yaw gimbala (-30° do 30°) i przechyl głowę do przodu lub do tyłu, aby kontrolować oś pitch gimbala.

3. Reset Motion Control

Ustaw gimbala w pozycji centralnej lub zasymuluj drążki obrotu w pozycji centralnej nadajnika. Head tracking wyśrodkuje się na tym punkcie.

- Gdy funkcja Head Tracking jest włączona (w szczególności Head Tracking Flight), dron i gimbal będą się poruszać w osi yaw. Należy latać ze szczególną ostrożnością i pamiętać o sterowaniu za pocą nadajnika.
  - Zaleca się korzystanie z trybu 720p60, aby upewnić się, że obraz w czasie rzeczywistym będzie płynny podczas szybkich manewrów.
  - Funkcje menu podręcznego są wyłączone podczas korzystania z TapFly i ActiveTrack.
  - W trybie Fixed Wing jedynie funkcja Head Tracking Flight może zostać włączona. Funkcja head tracking powinna zostać włączona przed włączeniem opcji fixed wing cruise, a głowa powinna być wówczas nieruchoma.

#### Odtwarzanie video

Oglądaj nagrania z lotu lub filmy HD przez gogle.

# Zdjęcia i filmy z lotu

Wybierz Tools > Playback, aby przejść do strony odtwarzania zdjęć i filmów z lotu, a także filmów demo.

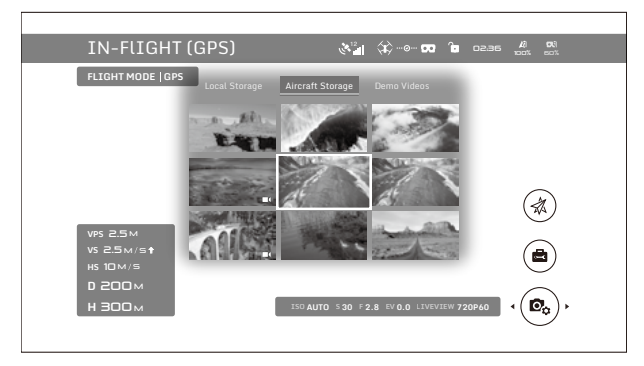

#### Pamięć lokalna

Wyjmij kartę micro SD z drona i umieść ją w slocie kart SD na goglach, a następnie wybierz Local Storage.

#### Pamięć drona

Wybierz Aircraft Storage, aby przeglądać zdjęcia zapisane na dronie. Podczas przeglądania zdjeć/filmów możesz przeciągnąć palcem w górę/w dół, aby pobrać lub usunąć pliki.

Funkcja odtwarzania jest dostępna tylko dla dronów Phantom 4 Pro / Advanced. Upewnij się, że w goglach znajduje się karta SD przez pobieraniem zdjęć/filmów. Po pobraniu plików możesz je przeglądać w pamięci lokalnej (local storage).

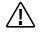

Podczas korzystania z trybu wielu użytkowników z Maviciem Pro, video zostanie wyświetlone jednocześnie na wszystkich goglach, jeżeli na którychś wybrano opcję odtwarzania video z pamięci drona. Ze względów bezpieczeństwa nie odtwarzaj filmów zapisanych w pamięci drona podczas lotu.

# Odtwarzanie filmów

Podłącz źródło filmu do gogli przez kabel HDMI i wybierz Tools > HDMI Input, aby oglądać film w jakości HD. Dostępne ustawienia to jasność, głośność i przybliżenie.

#### Ładowanie gogli

- 1. Podłącz ładowarkę do gniazda sieciowego (100-240 V, 50/60 Hz).
- Z wyłączonymi goglami, połącz port ładowania na opasce z ładowarką za pomocą dołączonego do zestawu kabla micro USB.

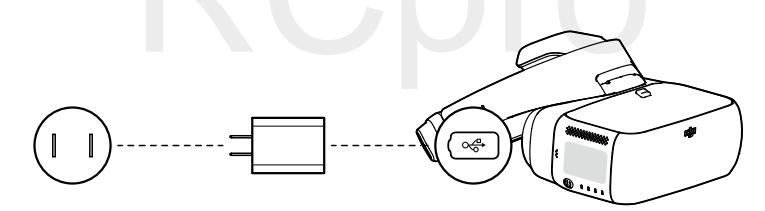

- Wskaźnik statusu ładowania będzie świecił po kolei na czerwono, żółto i zielono podczas ładowania. Wskaźniki poziomu akumulatora będą migać na zielono, informując o bieżącym poziomie naładowania.
- Akumulator jest w pełni naładowany, gdy wskaźnik statusu ładowania lub wskaźniki poziomu akumulatora wyłączą się. Odłącz wówczas gogle od ładowarki.

| Sekwencje wskaźników poziomu akumulatora podczas ładowania |       |      |      |                    |
|------------------------------------------------------------|-------|------|------|--------------------|
| LED1                                                       | LED2  | LED3 | LED4 | Poziom akumulatora |
| :Ö:                                                        | 0     | 0    | 0    | 0% - 25%           |
| :Č:                                                        | :)    | 0    | 0    | 25% - 50%          |
| ĭŎŎŢ                                                       | z)Ó(: | :Č:  | 0    | 50% - 75%          |
| :Ŏ:                                                        | z)    | :)   | :Č:  | 75% - 100%         |
| 0                                                          | 0     | 0    | 0    | W pełni naładowany |

- Ze względów bezpieczeństwa nie ładuj gogli, gdy są włączone.
- Podczas korzystania z innej ładowarki niż w zestawie, napięcie wyjściowe nie może przekroczyć 12 V.
- • Akumulator gogli znajduje się w opasce. Możesz podłączyć opaskę do ładowarki samodzielnie. Akumulator jest w pełni naładowany, gdy wskaźnik poziomu akumulatora wyłączy się.
  - Zaleca się korzystanie ze standardowej ładowarki. Pełne naładowanie akumulatora zajmuje ok. 4 godziny, inne ładowarki mogą potrzebować więcej czasu.

# Aktualizacja oprogramowania

# DJI Assistant 2

Skorzystaj z DJI Assistant 2 do aktualizacji gogli.

- 1. Uruchom gogle i podłącz je do komputera za pomocą kabla micro USB.
- 2. Uruchom DJI Assistant 2 i zaloguj się za pomocą zarejestrowanego konta DJI.
- 3. Wybierz Goggles i kliknij Firmware Upgrade po lewej stronie.
- 4. Wybierz wymaganą wersję oprogramowania.
- 5. DJI Assistant 2 pobierz i zaktualizuje oprogramownie automatycznie.
- 6. Zrestartuj gogle po ukończeniu aktualizacji.

Skorzystaj z DJI Assistant 2 do aktualizacji drona, nadajnika Mavica Pro i gogli jednocześnie (tylko w trybie Standard).

- 1. Upewnij się, że wszystkie urządzenia są włączone, a dron jest połączony z nadajnikiem.
- 2. Podłącz nadajnik do komputera kablem micro USB.
- 3. Uruchom DJI Assistant 2 i zaloguj się zarejestrowanym kontem DJI.
- 4. Wybierz RC for Mavic Pro i kliknij Firmware Upgrade po lewej stronie.
- 5. Wybierz wymaganą wersję oprogramowania.
- 6. DJI Assistant 2 pobierz i zaktualizuje oprogramowanie automatycznie.
- 7. Zrestartuj wszystkie urządzenia po ukończeniu aktualizacji.

# DJI GO 4 App

Skorzystaj z aplikacji DJI GO 4 do aktualizacji drona, nadajnika Mavica Pro i gogli jednocześnie (tylko w w trybie Standard).

- 1. Upewnij się, że wszystkie urządzenia są włączone, a dron jest połączony z nadajnikiem.
- Podłącz nadajnik z aplikacją DJI GO 4. Zostanie wyświetlony komunikat o dostępności nowej wersji oprogramowania. Aby rozpocząć aktualizację, podłącz urządzenie mobilne do internetu i postępuj wg poleceń na ekranie.
- 3. Zrestartuj wszystkie urządzenia po ukończeniu aktualizacji.

# Sprzątanie i konserwacja.

Odłącz ładowarkę od gniazda sieciowego przed czyszczeniem i upewnij się, że żadne kable nie są podłączone.

# Czyszczenie gogli

Przetrzyj powierzchnię gogli suchą, czystą ścierką.

Podczas czyszczenia części wewnętrznej, odłącz część przylegającą do twarzy od części nosowej, umyj wodą,

a następnie wytrzyj suchą szmatką, aby całkowicie wysuszyć części. Zrównaj wystające części z otworami na obudowie gogli, aby właściwie przymocować części.

# Konserwacja soczewek

Użyj dołączonej do zestawu szmatki do delikatnego wyczyszczenia soczewek.

- 1. Zwilż szmatkę alkoholem lub płynem do czyszczenia soczewek.
- 2. Wycieraj ruchem kolistym od środka do zewnętrznych krawędzi soczewek.
  - Soczewki są delikatne, czyść je łagodnie. NIE dopuść do zarysowania soczewek, gdyż pogorszy to jakość korzystania z urządzenia.
  - Przechowuj gogle w suchym pomieszczenie o temperaturze pokojowej, aby uninknąć uszkodzeń soczewki wynikających z wysokich temperatur i wilgotnego środowiska.

| Waga                                                                | Gogle: 495 g<br>Opaska: 500 g                                                                                                    |  |  |  |
|---------------------------------------------------------------------|----------------------------------------------------------------------------------------------------|--|--|--|
| Wymiary                                                             | Gogle: 195 mm × 155 mm × 110 mm<br>Opaska (złożona): 255 mm × 205 mm × 92 mm                                                                                                    |  |  |  |
| Rozmiary ekranu                                                     | 5" × 2                                                                                                    |  |  |  |
| Rozdzielczość obrazu                                                | 3840×1080 (pojedynczy ekran: 1920×1080)                                                                                                    |  |  |  |
| Częstotliwość odświeżania                                           | 60 Hz                                                                                                    |  |  |  |
| Pole widzenia                                                       | 85° (pojedynczy ekran)                                                                                                    |  |  |  |
| Zakres rozstawu źrenic                                              | 58 mm – 70 mm                                                                                                    |  |  |  |
| Częstotliwość pracy                                                 | 2,4 GHz                                                                                                    |  |  |  |
| Maksymalny zasięg sygnału                                           | Równy zasięgowi podłączonego drona                                                                                                    |  |  |  |
| Tryby podglądu na żywo                                              | 1080p30, 720p60, 720p30                                                                                                    |  |  |  |
| Minimalne opóźnienie obrazu<br>(strefa bliska, obszar bez zakłóceń) | 110 ms (Mavic Pro, 720p60, format obrazu: 720p120)<br>150 ms (Phantom 4 Pro/Advanced Series, 720p60,<br>format obrazu: 720p60/720p120)<br>167 ms (Phantom 4, 720p30, format obrazu: 720p60)<br>140 ms (Inspire 2+X5S, 720p60, format obrazu: 1080p120)<br>190 ms (Inspire 2+X4S, 720p60, format obrazu: 1080p60) |  |  |  |
| Gniazda                                                             | Micro USB, Audio 3,5 mm (słuchawkowe), HDMI D, slot na karty micro SD                                                                                                    |  |  |  |
| Obsługiwane HDMI                                                    | HDMI 1.4b, HDCP 1.4                                                                                                    |  |  |  |
| Czujniki                                                            | Żyroskop, akcelerometr, czujnik odległości                                                                                                    |  |  |  |
| Temperatura pracy                                                   | 0° - 40° C                                                                                                    |  |  |  |
| Pojemność akumulatora                                               | 9440 mAh                                                                                                    |  |  |  |
| Energia akumulatora                                                 | 35,44 Wh                                                                                                    |  |  |  |
| Maksymalny czas pracy                                               | 6 godzin                                                                                                    |  |  |  |
| Ładowarka                                                           | Wejście: 100-240 VAC, 50/60 Hz, 0.5 A<br>Wyjście: 5 V == 3 A / 9V == 2A / 12 V == 1.5 A                                                                                                    |  |  |  |

# Specyfikacja

 $\wedge$ 

DJI Support http://www.dji.com/support

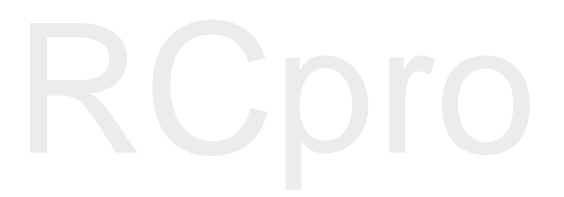

Wszelkie prawa zastrzeżone. Niniejsza instrukcja jest własnością firmy RCpro. Kopiowanie i dystrybucja w celach komercyjnych, całości lub części instrukcji bez zezwolenia zabronione.

Treść instrukcji może ulec zmianie. Pobierz najnowszą wersję z: www.dji.com/dji-goggles

Jeśli posiadasz jakiekolwiek pytania, skontaktuj się z DJI poprzez wysłanie maila do to DocSupport@dji.com.

DJI jest znakiem zastrzeżonym DJI. Copyright © 2017 DJI Wszystkie prawa zastrzeżone